# Novell Filr 2.0 Web 应用程序快速入门 2016 年 2 月

# Novell

# 快速入门

本文档可帮助您熟悉 Novell Filr,并快速了解一些最重要的概念和任务。

# 关于 Filr

Filr 让您可以执行以下操作:

- 从以下位置访问所需的 文件:
  - ◆ Web 浏览器
  - ◆ 桌面
  - ◆ 移动设备

有关详细信息,请参见 *《Filr 2.0: Web 应用程序用户 指南》*中的"访问 Filr"。

◆ 与同事 共享文件。

#### 授予对共享文件的权限

例如:

- ◆ 与用户 A 共享文件,并授予只读访问权限。
- ◆ 与用户 B 共享同一文件,并授予编辑访问权限。
- **查看已与您共享和由您**共享的内容。

有关详细信息,请参见《*Filr 2.0: Web 应用程序用户 指南》*中的"共享文件和文件夹"。

● 通过评论共享文件 进行协作。

使用共享的用户可以查看评论和发表评论。

有关详细信息,请参见《*Filr 2.0: Web 应用程序用户 指南》*中的"评论文件"。

Filr 可通过以下途径提供文件:

- ◆ 网络文件夹
- ◆ 我的文件

#### 网络文件夹

网络文件夹提供对组织的文件系统的访问权限。Filr 管理员 定义您可以看到哪些网络文件夹,以及您在这些文件夹中具 有的共享权限。

有关网络文件夹的详细信息,请参见《Filr 2.0: Web 应用 程序用户指南》中的"访问组织的文件系统中的文件和文件 夹(网络文件夹)"。

#### 我的文件

按照 Filr 管理员的定义,"我的文件"区域可以包含以下一个位置或两个位置的内容:

- ◆ 个人储存(适用于要直接上载到 Filr 站点的文件和文件 夹)。
- 您的用户主目录(在组织的文件系统上)。

默认情况下,您的"我的文件"区域中的文件和文件夹只对您可见。管理员决定您在"我的文件"中的共享权限。

# 访问 Filr

Filr 提供了三种方便的访问方法:

- ◆ 从 Web 浏览器访问 Filr (第1页)
- ◆ 从您的文件系统访问 Filr (第2页)
- ◆ 从移动设备访问 Filr (第2页)

从 WEB 浏览器访问 FILR

您可以从 Web 浏览器访问 Novell Filr, 如 《Filr 2.0: Web 应用程序用户指南》中所述。

#### 从您的文件系统访问 FILR

您可以直接从计算机 (Windows 或 Mac)上的文件系统访问 Filr。

有关详细信息,请参见*适用于 Windows 的 Filr Desktop 快速入门* (http://www.novell.com/documentation/novell-filr-2/filr-2-qs-desktop/data/filr-2-qs-desktop.html) 和*适用于 Mac 的 Filr Desktop 快速入门* (http://www.novell.com/documentation/novell-filr-2/filr-2-qs-desktopmac/data/filr-2-qs-desktopmac.html)。

#### 从移动设备访问 FILR

可通过本机 iOS、 Android 和 Windows Phone 移动应用程 序来访问 Filr 站点。不支持在移动设备上通过 Web 浏览器 访问 Filr。而是需要下载与您的移动设备兼容的 Filr Mobile 应用程序。

有关详细信息,请参见 *Filr 2.0 移动应用程序快速入门* (http://www.novell.com/documentation/novell-filr-2/filr-2-qs-mobile/data/filr-2-qs-mobile.html)。

- 移动电话界面(第2页)
- 平板电脑界面(第2页)

#### 移动电话界面

本例介绍 iOS 设备上的 Filr。外观与 Android 和 Windows 设备上的不同。

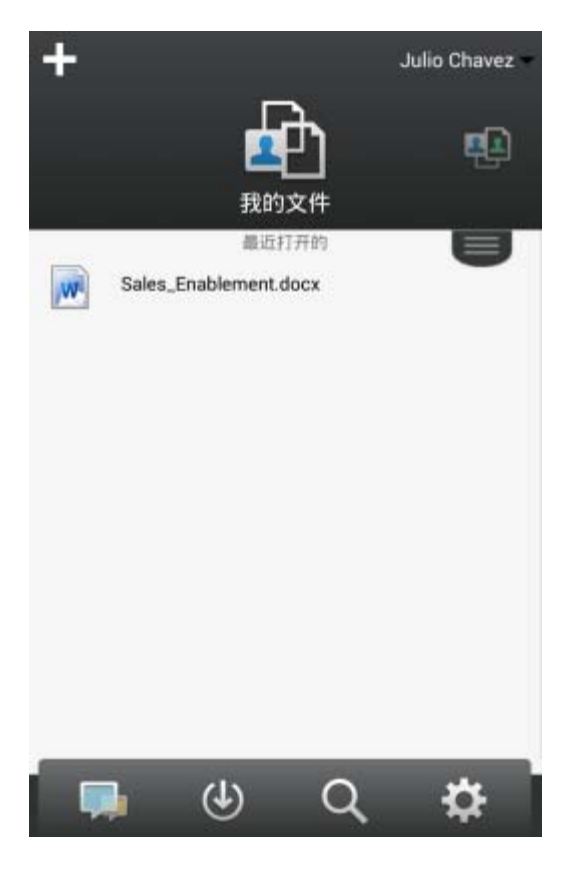

#### 平板电脑界面

本例介绍 iOS 设备上的 Filr。在 Android 和 Windows 设备 上的外观与感受不同。

| iPad 🕈                | 12:01 | PM       |     | 不在死电 🔜              |
|-----------------------|-------|----------|-----|---------------------|
| +                     |       |          |     | userfiUS1 userfiUS1 |
| <b>P</b>              | 면     | <u>.</u> |     |                     |
| 我的文件                  | 与我的   | 共享:      |     | 网络文件夹               |
|                       | 際近日   | 7HPR     |     | U                   |
| Sales_Enablement.docx |       |          |     |                     |
| Gaad                  |       |          |     |                     |
|                       |       |          |     |                     |
|                       |       |          |     |                     |
|                       |       |          |     |                     |
|                       |       |          |     |                     |
|                       |       |          |     |                     |
|                       |       |          |     |                     |
|                       |       |          |     |                     |
|                       |       |          |     |                     |
|                       |       |          |     |                     |
|                       |       |          |     |                     |
|                       |       |          |     |                     |
|                       |       |          |     |                     |
|                       | 415   | ~        |     |                     |
|                       | (F)   | Q        | ÷Q: |                     |
|                       |       |          |     |                     |
|                       |       |          |     |                     |

# 从 Web 浏览器访问 Filr

除了按照本部分中所述从 Web 浏览器启动 Filr 外,您还可 以从桌面或移动设备访问 Filr,如从您的文件系统访问 Filr (第2页)和从移动设备访问 Filr (第2页)中所述。

要从 Web 浏览器启动 Filr,请执行以下操作:

- 1 起动 Web 浏览器 (如 Mozilla Firefox 或 Internet Explorer)。
- 2 转到您公司的 Filr 站点的 URL。

| Novell. Filr                                                    |         |
|-----------------------------------------------------------------|---------|
| <ul> <li>□使用 OpenID 登录</li> <li>用户 ID: </li> <li>□令:</li> </ul> |         |
| PRIDE:                                                          | (Diata) |

- 3 (有条件)如果您在 Filr 站点上已启用 Guest 访问,则 可以在"登录"对话框上单击*以 guest 身份输入*,以 Guest 用户身份登录到 Filr 站点。(Guest 用户只能使 用己向公众共享的项目。)
- 4 在用户 ID 字段中,指定 Filr 用户名。
- 5 在*口令*字段中,指定 Filr 口令。 如果您不知道 Filr 用户名和口令,请联系 Filr 管理员。

仅当您是外部用户(您是通过电子邮件邀请被邀请访问 Filr 站点的)时, *忘记了口令?* 按钮才适用。如果这 是您公司的 Filr 站点,则您很有可能是内部用户,因此 不能使用此功能来更改您的口令。

6 单击 "*登录* "。

# 了解 Filr Web 界面及其功能

在 Web 浏览器中首次起动 Filr 时,将显示"我的文件"页。 您可以在此页中管理已创建的所有文件。

| 内容               | 区域          |        |       |                  | 功能区 |                            |         |
|------------------|-------------|--------|-------|------------------|-----|----------------------------|---------|
| Novell. Filr     | <b>F</b>    |        | œ     | <b>B</b>         |     |                            |         |
| <b>2</b> G       | 我的文件        | 与利共家   | 由我共家  | 网络文件夹            |     | Q. 17.8                    |         |
| 🛐 我的文件           |             |        |       |                  |     |                            | 查看新功能 📋 |
| 新建文件表            |             | .)(E5+ |       |                  |     | <ul> <li>① 江波香州</li> </ul> | . O     |
| □ ▲ 名称           |             | ç      | 大小 大小 | (823时间           |     |                            |         |
| Product X        |             | *      |       | 2013-4-21 下午8:00 |     |                            |         |
| Product Y        |             | -      |       | 2013-4-21下午7:57  |     |                            |         |
| 📰 😹 5 Rs of Mari | teling.docx | •      | 13 KB | 2013-4-21 下年7:57 |     |                            |         |

#### 了解报头

报头包含以下功能:

**人员:**单击*人员*图标 **上**可查看系统中的所有用户列表。

**新增内容:** 单击"新增内容"图标 🔽 可查看发生在 Filr 站点中的最新更改的最新视图。

使用此区域可以查看对您有权访问的文档所做的最新更改。 此处将显示新文件和已修改的文件,以及哪些用户修改了这 些文件的相关信息。

我的文件:管理己创建的所有文件。

与我共享: 查看其他用户已与您共享的所有文件。

由我共享:管理您已与其他用户共享的所有文件。

使用此区域可以管理其他用户对您已与其共享的文件所具有的权限。您可以撤消权限、授予其他权限,等等。

**网络文件夹:** 查看公司文件系统上您有权访问的所有文件和 文件夹。

**公众**:查看已与公众共享的所有文件和文件夹。仅在已为 Filr 站点启用与公众共享时,此区域才可用。

**名称链接:** 单击任何 Filr 页右上角的链接名称可查看以下选项:

◆ 数据定额信息:(有条件)显示您当前的数据定额和已使用的定额量。

如果未显示此选项,则 Filr 管理员尚未对您限制数据定额。有关 Filr 中的数据定额的详细信息,请参见 《Filr 2.0: Web 应用程序用户指南》中的"管理数据定额"。

• 查看个人资料:显示您的 Filr 个人资料。

- ◆ 个人自选设置: ◎ 显示您的个人自选设置。您可以配置以下个人自选设置:
  - 每个文件夹页的项目数:指定您希望在给定页上显示多少个文件。有关详细信息,请参见《Filr 2.0: Web 应用程序用户指南》中的"配置要在文件夹页上显示的文件数"。
  - 单击文件时:指定单击文件名时的默认行为。有关详细信息,请参见《Filr 2.0: Web 应用程序用 户指南》中的"更改单击文件名时的默认行为"。
  - 隐藏"公共"收集:选择此选项可隐藏报头中的 公共图标 ,使该图标不再显示在 Web 客户端中。有关查看已与公众共享的文件的详细信息,请参见《Filr 2.0: Web 应用程序用户指南》中的"访问公共文件和文件夹"。
  - 定义编辑器覆盖:此功能允许您更改用于编辑文件的默认编辑器设置。有关详细信息,请参见 《Filr 2.0: Web 应用程序用户指南》中的"无法编辑文件"。
- 更改口令:指定您当前和新的口令。
- ◆ 帮助: ◎ 将显示 Filr Web 应用程序用户指南。
- 下载 Filr Desktop 应用程序: (有条件)显示 Filr Desktop 应用程序下载页。
   如果此选项不可用,则 Filr 管理员尚未启用它。
- ◆ 注销:从 Filr 站点中注销。

"**搜索"字段**:全局搜索功能,用于搜索 Filr 站点内的所有 内容,包括文件元数据和文件的内容。

#### 了解内容区域

Filr 中的内容区域是显示大多数信息的地方。

#### 更改口令

只有本地和外部用户可以如本部分所述更改口令。如果您无法如上所述更改 Filr 口令,请联系您的 Filr 管理员。

- 1 在任何 Filr 页的右上角单击您的链接名称。
- 2 单击更改密码。

此时会显示"更改口令"对话框。

- 3 指定您当前的口令,并指定和确认新的口令。
- **4** 单击*确定*。

# 修改个人资料

您可能需要手动更新个人资料,才能使重要的联系信息 (如电子邮件地址、电话号码和图片)得以显示。

1 在任何 Filr 页的右上角单击您的链接名称。

|          |                                 | Chave              | z Julio – |
|----------|---------------------------------|--------------------|-----------|
| <b>?</b> | Chavez Ju<br>数据定额: 1<br>已用定额: 0 | IIO<br>00 MB<br>MB | •         |
| 000      | 直看简介<br>个人自选设置<br>更改口令          |                    |           |
| 0        | 帮助<br>下载 Filr 桌面应               | 用程序                |           |
|          | 注销                              |                    |           |

- 2 单击查看个人资料。
- 3 单击*编辑*,进行任何必要的更改,然后单击*确定*。 可用字段:
  - ◆ 用户 ID
  - 口令

如果您的信息是从公司目录同步的,则此信息可能 无法提供给您进行修改.

- ◆ 名字
- ◆ 姓
- 图片

当您更新配置文件图片时,更新的图片可能需要长达一小时才能在 Filr Mobile 应用程序中完成更新。

◆ 时区

不要更改此设置;每次启动 Filr 时,浏览器的时区 设置都将覆盖该设置。

◆ 区域设置

这将更改您在 Web 上访问 Filr 时显示 Filr 所用的 语言。

- ◆ 职称
- ◆ 关于我
- ◆ 电子邮件
- ◆ 电话

如果您在个人资料中指定了电话号码,则可以选择 让系统将文件订阅通知通过文本讯息发送给您,如 《Filr 2.0: Web 应用程序用户指南》的"订阅文件 夹或文件"中所述。

◆ 文本讯息电子邮件

如果您无法编辑任何字段,则可能是因为这些字段正从 您的公司目录进行同步。

# 显示帮助文档

1 在任何 Filr 页的右上角单击您的链接名称。

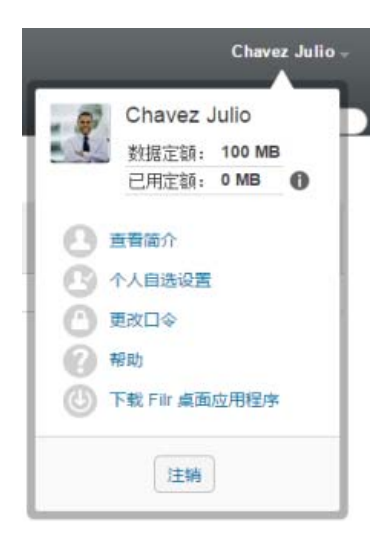

2 单击*帮助*图标

Filr 将在新的浏览器窗口显示 Web 应用程序用户指南。

### 注销

1 在任何 Filr 页的右上角单击您的链接名称。

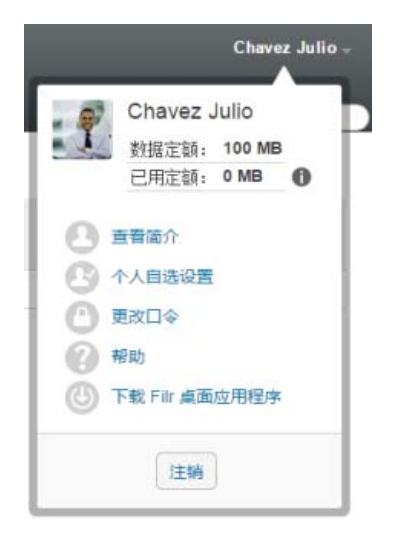

**2** 单击*注销*。

法律声明:有关法律声明、商标、免责声明、担保、出口和其他使用限制、美国政府权限、专利政 策以及 FIPS 合规性的信息,请参见 https://www.novell.com/company/legal/。

版权所有 © 2016 Novell, Inc. 保留所有权利。